## 1. Déclaration Dimona

Informations nécessaires : - N° d'entreprise de l'asbl - N° de registre national du/de la travailleureuse à engager (Pour rappel, il commence par la date de naissance à l'envers suivie de 5 chiffres - Période d'engagement

Marche à suivre :

/ Se rendre sur le site internet de l'ONSS : https://www.socialsecurity.be/site\_fr/employer/ applics/dimona\_new/index.htm

/ Cliquer sur «Dimona : déclarer» dans le menu Introduire une Dimona en bas à droite.

| Dimona et le fichier du personnel                                                                                                    | < <u>Dimona</u>                                                                                                    |
|----------------------------------------------------------------------------------------------------|----------------------------------------------------------------------------------------------------|
| oour: employeurs ONSS 🝙, employeurs PPL 🦟                                                                                                    | Infos générales 🕼 🥓                                                                                                    |
| <ul> <li>&gt; Avant ma première Dimona</li> <li>&gt; Instructions administratives</li> <li>&gt; Améliorations</li> <li>&gt; Informations techniques</li> <li>&gt; Eichier du personnel</li> <li>&gt; Dimona (non sécurisée)</li> <li>&gt; Bloquer les canaux non sécurisés</li> </ul> | → A propos de Dimona     → Pour qui remplir une déclaration ?     → Quand remplir une déclaration ?     → Comment remplir une déclaration ?     → Après la déclaration     Manuel     → Eichier du personnel D |
| a Dimona (Déclaration Immédiate/Onmiddellijke Aangifte) est un message électronique par lequel l'employeur communique toute entré<br>sortie de service d'un travailleur à l'ONSS ou à l'ORPSS. Elle est obligatoire pour tous les employeurs des secteurs public et privé.            | → <u>Dimona</u> 卫<br>e et                                                                                                    |
| Avant ma première Dimona                                                                                                    | Introduire une Dimona<br>Web sécurisé 🖿                                                                                                    |
| our pouvoir remplir des déclarations Dimona, vous devez d'abord vous identifier en tant qu'employeur.                                                                                                    | Eichier du personnel : déclerer                                                                                                    |
| S'identifier en tant qu'employeur : tableau récapitulatif                                                                                                    | et gérer 🖴                                                                                                    |
| nstructions administratives                                                                                                    | Dimona Mobile 🔒                                                                                                    |
| ONSS 2016/1                                                                                                    | Go! Web non-sécurieé LE                                                                                                    |
|                                                                                                    | Dimona : déclarer                                                                                                    |
| ORPSS 2016/1                                                                                                    | Go!                                                                                                    |

Attention, la suite des opérations va se dérouler dans une nouvelle fenêtre ouverte en pop-up lorsque vous cliquez sur le bouton «Dimona : déclarer». Si vous avez un plug-in empêchant les pop-ups, vous aurez sans doute besoin de le désactiver.

- / Remplir la case «N° d'entreprise» et sélectionner «Dimona IN» (ne <u>pas</u> remplir la case «N° ONSS)
- / Cliquer sur «Suivant»

| <b>Dimona</b>            | [ No secure Version                                                  | i] : Home Dim |
|--------------------------|----------------------------------------------------------------------|---------------|
| 1.Identifier l'employeur | Constiter le répertoire des employeurs                               |               |
| Ou N° ONSS :             |                                                                      |               |
| 17 O Dimona IN           | Vous souhaitez<br>≻ Déclarer un nouveau travailleur                  |               |
|                          | <ul> <li>Déclarer une nouvelle période pour un travailleu</li> </ul> | ur existant   |
| 17 O Dimona OUT          | Vous souhaitez clôturer une période                                  |               |
| 12 O Modification        | Vous souhaitez modifier une période                                  |               |
| Annulation               | Vous souhaitez annuler une période.                                  |               |
|                          |                                                                      | Suivant       |

/ L'écran suivant est un écran de vérification qui permet de confirmer qu'il s'agit bien de la bonne entreprise

/ Cliquer sur «Suivant»

|                               | Ajout d'une période    |
|-------------------------------|------------------------|
| Identification de l'employeur | 1. Employeur<br>XXXXXX |
| Dénomination : SPECIMEN ASBL  | 2. Travailleurs        |
| N° ONSS :                     | 3. Caractéristiques    |
| Adresse :                     | 4. Période             |
|                               | 5. Aperçu              |
|                               |                        |
|                               |                        |

/ Sur la nouvelle fenêtre, remplir la case «NISS», il s'agit du numéro d'identité nationale du / de la travailleureuse.

/ Cliquer sur «Suivant»

| ni : <b>fr</b> : de              |                       | [ No secure Version | ] : Home Dimona |
|----------------------------------|-----------------------|---------------------|-----------------|
| 👤 Dimona                         |                       |                     |                 |
| Étape 2 : Identification du trav | vailleur              |                     |                 |
|                                  |                       | Ajout d'            | une période     |
| • Je connais le                  |                       | 1. Emplo            | yeur 🗸          |
| NISS : *                         |                       | 2. Travai           | lleurs 🔶        |
| Je ne connais pas le Nico        |                       | 3. Carac            | éristiques      |
| Nom : *                          | Prénom : *            | 4. Périod           | e               |
| Initiale du second prénom :      | Sexe : *   H <u>▼</u> | 5. Aperçu           | L               |
| Date de naissance : *            |                       |                     |                 |
| (jj/mm/aaaa)                     |                       |                     |                 |
|                                  | 1                     |                     |                 |
| Pays de naissance : Belgique     | •                     |                     |                 |
| Nationalité : Belge              | <u> </u>              |                     |                 |
| Adresse : *                      | N° : *                |                     |                 |
| Boîte :                          |                       |                     |                 |
| Code postal : *                  | Commune : *           |                     |                 |
| Pays : Belgique                  | <b>-</b>              |                     |                 |
| * Champs requis                  |                       |                     |                 |
|                                  |                       |                     |                 |
|                                  |                       |                     |                 |
|                                  |                       |                     |                 |
| Précédent Abandonner             |                       | Suivant             |                 |
|                                  |                       |                     |                 |

- / Dans le menu de sélection «CP», sélectionner «Autre xxx»
- / Ensuite, dans le menu de sélection «Type de travailleur», sélectionner «Autre OTH»
- / Cliquer sur «Suivant»

|                                             | [No secure Version]   Home        | Dimona |
|---------------------------------------------|-----------------------------------|--------|
| 17 Étape 3 : Caractéristiques de la période |                                   |        |
|                                             | Ajout d'une périod                | lé     |
| Commission paritaire                        | 1. Employeur<br>XXXXXX            | Y      |
| CP * Sélectionner +                         | 2. Travailleurs<br>NISS: XXXXXXXX | Y      |
|                                             | 3. Caractéristiques               | +      |
|                                             | 4. Période                        |        |
| Type de travailleur                         | 5. Aperçu                         |        |
| Type de travailleur * Sélectionner :        |                                   |        |
| * Champs requis                             |                                   |        |
|                                             |                                   |        |
| Précédent Abandonner                        | Suivant                           |        |

/ Remplir les dates de début et, le cas échéant, de fin de période d'engagement (ATTENTION, la date de début doit être <u>au plus tôt</u> le lendemain du jour où la déclaration Dimona est effectuée)

/ Cliquer sur «Suivant»

| Étape 4 : Détails de la période |                                   |
|---------------------------------|-----------------------------------|
|                                 | Ajout d'une période               |
| Date de début : *               | 1. Employeur<br>XXXXXXXX          |
| Date de fin :                   | 2. Travailleurs<br>NISS: XXXXXXXX |
| (pamm/usang)                    | 3. Caractéristiques<br>XXX OTH    |
|                                 | 4. Période                        |
|                                 | 5. Aperçu                         |
|                                 | 4. Période<br>5. Aperçu           |

/ La fenêtre qui s'ouvre est un récapitulatif de la déclaration Dimona qui est sur le point d'être envoyée.

=> Vérifier que toutes les infos sont exactes et cliquer sur «Confirmer»

| 1 .                                                   | . Aperga ae la    | déclaration            |                   | Ajout d'une périod                                             |
|-------------------------------------------------------|-------------------|------------------------|-------------------|----------------------------------------------------------------|
| Employeur<br>N° d'entreprise :<br>Votre référence pou | XXXXXXXXX         | N° ONSS :              | XXXXXXXX          | 1. Employeur<br>XXXXXXXXX<br>2. Travailleurs<br>NISS: XXXXXXXX |
|                                                       |                   |                        |                   | 3. Caractéristiques<br>XXX - OTH                               |
| Dennése du tra                                        |                   |                        |                   | 4. Période                                                     |
| Détails de la dé                                      | claration         |                        |                   |                                                                |
|                                                       | ro · Autro - vvv  | Type de travaille      | eur : Autre - OTH |                                                                |
| Commission paritai                                    | claration Date de | début Date de fin Votr |                   |                                                                |
| Commission paritai<br><b>Type de dé</b><br>Dimona IN  | claration Date de | début Date de fin Votr |                   |                                                                |

/ La fenêtre suivante est la confirmation de l'envoi de la déclaration Dimona

## <u>3 ÉLÉMENTS SONT TRÈS IMPORTANTS SUR CETTE FENÊTRE :</u>

- le N° de déclaration (il devra être repris dans la fiche de renseignements travailleureuse à envoyer au secrétariat social)

- le statut de la déclaration, si elle n'est pas acceptée, il faut contacter le call center d'ERANOVA pour clarifier la situation, leur numéro : 02/511.51.51)

- le bouton «Imprimer» qu'il **FAUT** cliquer avant de fermer la fenêtre afin de garder une copie pdf de la confirmation d'envoi de déclaration Dimona

| <b>Dimo</b>                                                               | na                                   |                                                                          | [ NO SECURE VERSION.         | - Home Dim |
|---------------------------------------------------------------------------|--------------------------------------|--------------------------------------------------------------------------|------------------------------|------------|
| Confirmatio                                                               | on de réception                      |                                                                          |                              |            |
| i Nous vous cor                                                           | nfirmons la réception de votre décla | ration dont le détail est repris ci-desso                                | us.                          |            |
| La notification                                                           | correspondante sera envoyée via v    | otre canal officiel.                                                     |                              |            |
| Déclarations                                                              |                                      |                                                                          |                              |            |
| Type de déclaration :                                                     | Dimona IN                            | N° de déclaration :                                                      | XXXXXXXXX                    |            |
| Statut de la déclaration<br>Date/Heure de début :<br>Votre référence pour | Acceptée<br>XXXXXXXXX<br>-           | Date / Heure d'envoi :<br>Date/heure de fin :<br>Votre référence pour le | XXXXXXXXXX<br>XXXXXXXXX<br>- |            |
| Votre référence pour la<br>déclaration :                                  |                                      |                                                                          |                              |            |
| Employeur                                                                 |                                      |                                                                          |                              |            |
| Dénomination :<br>N° ONSS :                                               | XXXXXXXX ASBL<br>XXXXXXXXX           | N° d'entreprise :                                                        | XXXXXXXX                     |            |
| Travailleurs                                                              |                                      |                                                                          |                              |            |
| NISS :<br>Prénom :                                                        | XXXXXXXXXX                           | Nom :                                                                    |                              |            |
|                                                                           |                                      |                                                                          |                              | Home Dimor |

/ Pour continuer le processus et engager d'autre travailleureuses, cliquer sur «Home Dimona»

/ Pour terminer, fermer la fenêtre